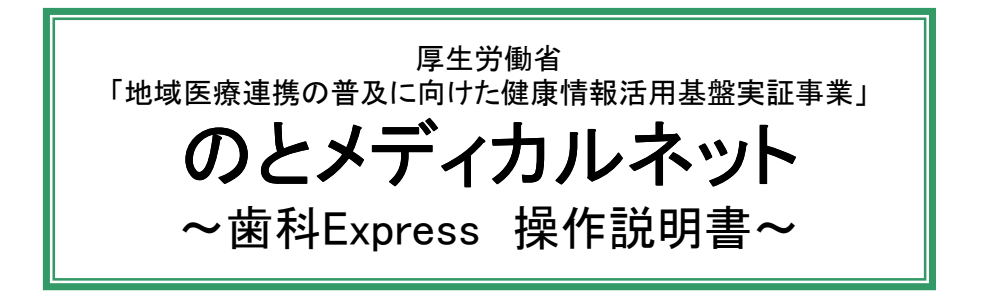

本システムでは、患者さんの診察情報や処方情報の登録や閲覧ができます。 また、他医療機関や薬局、患者さんが登録した情報を他システム画面より閲覧ができます。

|      |    | 本システムで実施する内容                         |   | 参照する章                      |
|------|----|--------------------------------------|---|----------------------------|
| Ι.   | 患者 | 皆が来院される日に準備すること。                     |   |                            |
|      | 1  | 実証端末を「実証端末起動終了手順」に沿って起動す<br>る。       | ► | 「実証端末起動終了手順」<br>(別紙)参照     |
|      | 2  | 利用者ご自身のICカードとICカードのPINを用意する。         | ► |                            |
|      | 3  | 本システムを起動し、ログインする。                    | ► | 1.ログイン                     |
| Π.   | 患者 | 音から会員証を提示されたら実施すること。                 |   |                            |
|      | 1  | 「私の健康note」にログインし、患者さんの画面を参照しながら診察する。 | ► | 「私の健康note 操作説明書」<br>(別紙)参照 |
|      | 2  | 患者さんの過去の診察情報、処方情報を閲覧する。<br>(※1)      | + | 4.歯科情報、処方情報の閲覧             |
| Ⅲ.   | 診察 | 客後に実施すること。                           |   |                            |
|      | 1  | 患者さんの歯科情報を入力し、送信する。                  | ► | 2.歯科情報の入力と送信               |
|      | 2  | 患者さんの処方情報を入力し、送信する。                  | ► | 3.処方情報の入力と送信               |
| IV.  | シス | 、テム起動中に実施できること。                      |   |                            |
|      | 1  | 患者さんの過去の診察情報、処方情報を閲覧する。              | ► | 4.歯科情報、処方情報の閲覧             |
| V.   | 1日 | の業務終了後に行うこと。                         |   |                            |
|      | 1  | 本システムから、ログアウトする。                     | ► | 5.ログアウト                    |
|      | 2  | 実証端末を「実証端末起動終了手順」に沿って終了す<br>る。       | • | 「実証端末起動終了手順」<br>(別紙)参照     |
| VI.  | シス | 、テム利用時の注意事項について                      |   |                            |
|      | 3  | 複数人でシステムを利用する。                       | ► | 6.複数人でのシステム利用              |
| VII. | シス | 、テムで発生するエラーについて                      |   |                            |
|      | 1  | システムへのログイン時にエラーが発生する。                | ► | 7.ログインエラー                  |

(※1)歯科Expressで過去に診察情報もしくは処方情報を登録した場合のみ閲覧が可能です。 (※)本ドキュメントでは、「歯科Express」を「歯科Exp」と略します。

| 目次                 |    |
|--------------------|----|
| タイトル               | 頁  |
| 1.ログイン             | 3  |
| 2.歯科情報の入力と送信       | 7  |
| 3.処方情報の入力と送信       | 13 |
| <br>4.歯科情報、処方情報の閲覧 | 18 |
| <br>5.ログアウト        | 26 |
| <br>6.複数人でのシステム利用  | 27 |
|                    | 28 |
|                    |    |
|                    |    |
|                    |    |
|                    |    |
|                    |    |
|                    |    |
|                    |    |
|                    |    |
|                    |    |
|                    |    |
|                    |    |
|                    |    |
|                    |    |
|                    |    |
|                    |    |
|                    |    |
|                    |    |
|                    |    |

1. ログイン

「歯科Exp」システムを起動し、システムヘログインします。

1) デスクトップにある「歯科Express」のアイコンをダブルクリックします。

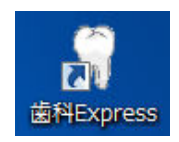

<補足>

ログイン画面が表示する前に、以下の画面が表示されることがあります。 バージョンアップを自動で行っていますので、画面が消えるまでお待ちください。

| (88%) 歯科Express 用の必要な更新                                                               |
|---------------------------------------------------------------------------------------|
| <b>歯科Express 用の必要な更新</b><br>これには数分かかることがあります。インストール中はコンピュータを使っ<br>て他のタスクを実行することができます。 |
| 〇〇) 名前: <b>歯科Express</b>                                                              |
| 発信元: 10.224.54.6                                                                      |
|                                                                                       |
| ダウンロード中: 432 KB / 489 KB                                                              |
| キャンセル(C)                                                                              |

- 2)「歯科Exp」のログイン画面が表示されますので、 ご自身のICカードを、ICカードリーダへ挿入して、ICカード読み込みボタンをクリックします。
  - <補足> ICカードの表面を上にして、チップ側(図の金色部分)をカードリーダに差し込みます。

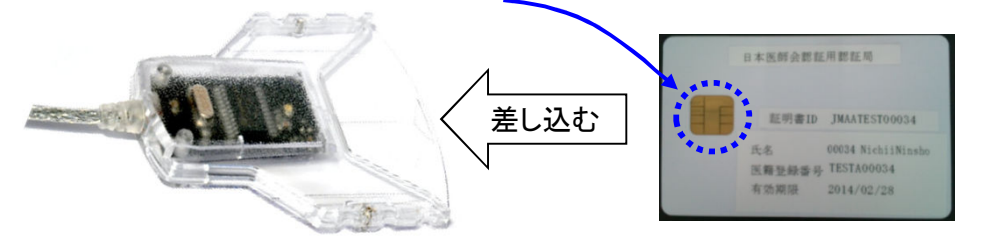

差し込んだときに、カードリーダの緑のランプが点灯する事を確認してください。 ランプが点灯しない場合は、もう一度差し込みなおしてください。 (ランプはしばらくすると消えますが、そのまま差し込んだままとしてください。)

| ⑦ 歯科Exp                      |               |
|------------------------------|---------------|
| ~                            | Ver. 1.0.0.12 |
|                              | 科Exp          |
| システムを開始するには、                 | I Cカードをセットして  |
| ICカード読み込みボタン                 | を押してください。     |
| 終了                           | ICカード読み込み     |
|                              |               |
| ログインせずに終了する<br>場合は、「終了」ボタンをク | ボタンをクリックします。  |
| リックします。                      | 3)* (進めなり。    |
| ロクイン画面が闭します。                 |               |
| 〈参考〉                         |               |

3) しばらくすると、以下の画面が表示されます。 ログインボタンをクリックします。

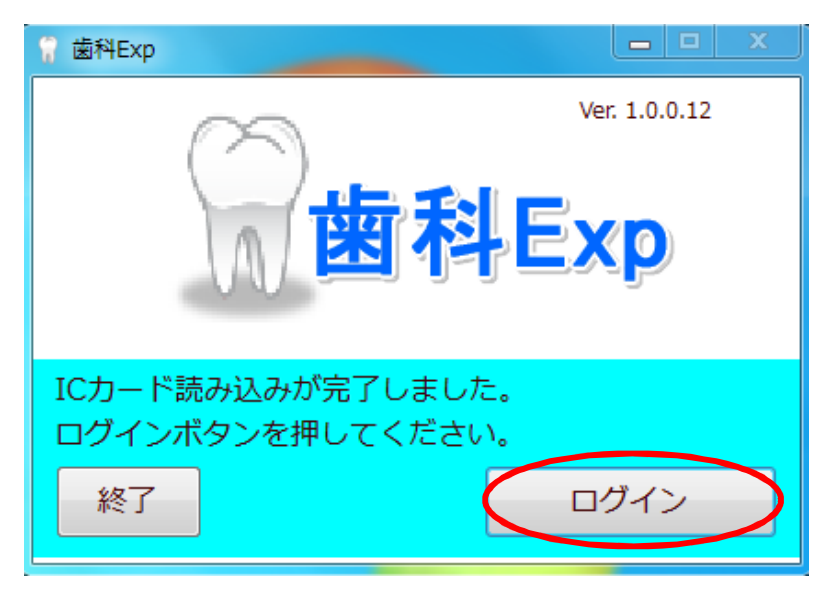

<sup>「</sup>ボタンのクリック時にエラーが発生する場合は、【7.ログインエラー】章をご確認ください。

4) カードの証明書選択画面が表示されます。 ご自身の証明書情報を選択後、[OK]ボタンをクリックします。

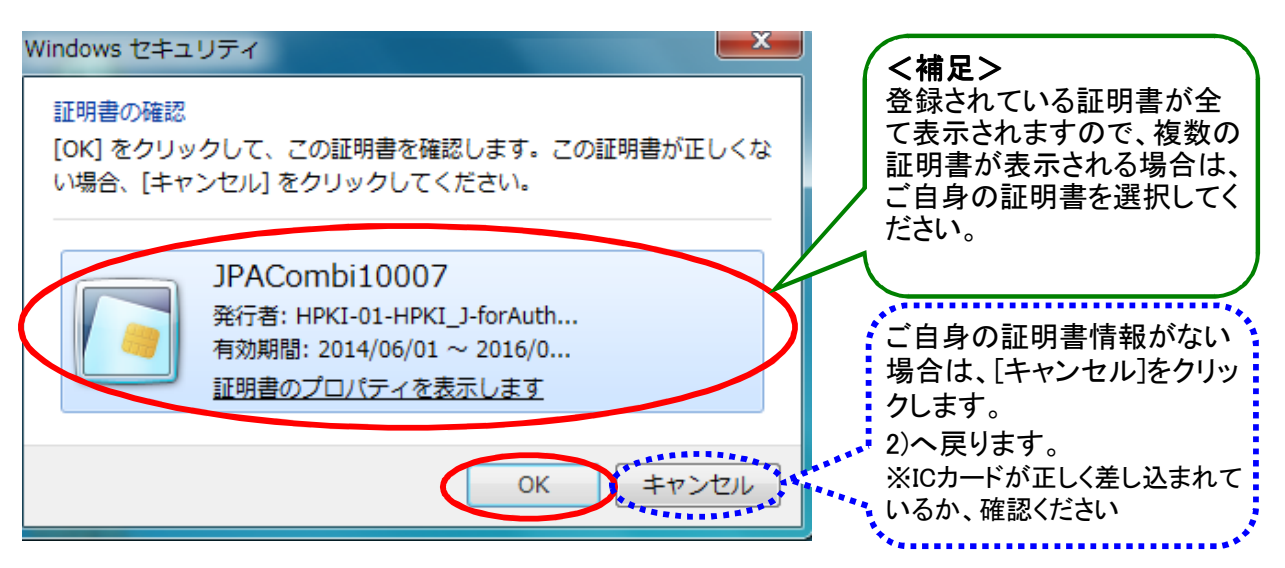

## <補足>

以下の警告画面が出た場合は、「はい」をクリックして先へ進んでください。

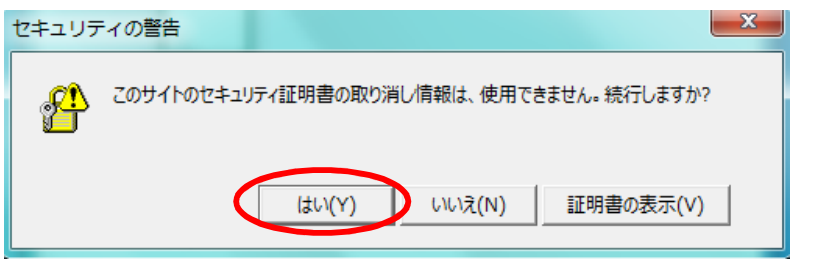

## 5) PIN入力画面が表示されます。

ご自身のPINを入力後、[OK]ボタンをクリックします。

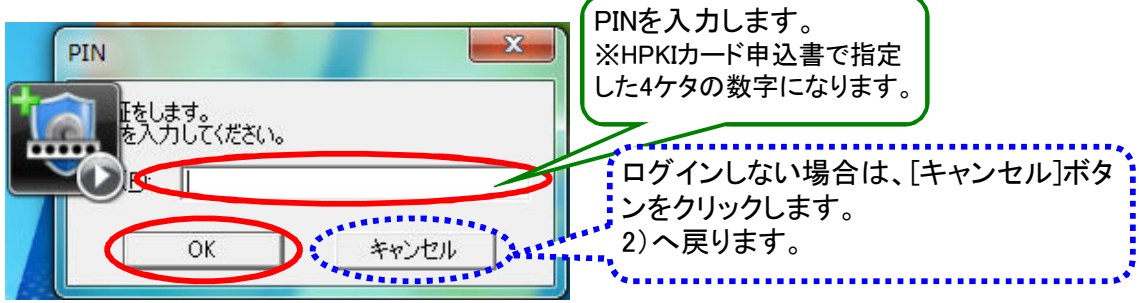

く参考>

ボタンのクリック時にエラーが発生する場合は、【7.ログインエラー】章をご確認ください。

6)「歯科Exp」の画面が表示されます。

| €/≣ <u>`</u> ¥/=×                                                            | ×                                                                                  |                              |
|------------------------------------------------------------------------------|------------------------------------------------------------------------------------|------------------------------|
| <ul> <li>患者検索</li> <li>治療内容を登録す</li> <li>患者IDを入力して</li> <li>患者ID:</li> </ul> | #<br>でる患者様を設定します。<br>こ、検索ボタンを押してください。<br>使素 クリア 思者 「 ・<br>・<br>ま者 日:<br>・<br>患者 名: | 処方登録<br>私の健康note<br>地域連携システム |
| 歯科情報<br>歯科定期受診<br>歯周病                                                        | ● あり ◎ なし ◎ 不明                                                                     | i報/理/歷<br>3 :                |
| 咀嚼・嚥下機能                                                                      | ◎ 良 ◎ 悪                                                                            |                              |
| 歯科治療・<br>口腔ケアの必要性                                                            | : ◎ あり ◎ なし ◎ 不明                                                                   |                              |

以上で【1. ログイン】は終わりです。

歯科情報の入力と送信を行います。

| ①ログイン値                                                                                                    | 「後は达信タノか                                                                                  | <b>公小で406 9</b>                                                                                                    | 。 🦯 表示しま                                                                                                    | す。                   |                               |                                 |
|----------------------------------------------------------------------------------------------------|-------------------------------------------------------------------------------------------|----------------------------------------------------------------------------------------------------|----------------------------------------------------------------------------------------------------|----------------------|-------------------------------|---------------------------------|
| 🖁 歯科Exp                                                                                                    |                                                                                           |                                                                                                    |                                                                                                    |                      |                               |                                 |
| ログインユーザ情報                                                                                                    |                                                                                           |                                                                                                    | 3 + ± 1 / 1+                                                                                                    | 問覧したい                | ま 老 ヤ し 一                     |                                 |
| 施設名: F歯科医院(                                                                                                    | 北部) ユーザ名: テスト 歯                                                                           | 的科医師 7                                                                                                    | への検索と ね                                                                                                    | 、閲見したい。<br>金安結里の串    | お日で                           | ユーザ切替 👔                         |
| 送信 送信済                                                                                                    |                                                                                           |                                                                                                    |                                                                                                    | 2年1日本の志              | 1010                          |                                 |
| 患者検索                                                                                                    |                                                                                           |                                                                                                    | の氏石を衣小                                                                                                    |                      |                               | 0.                              |
| 治療内容を登録する                                                                                                    | <b>シ患者様を設定します。</b>                                                                        | 患者情報                                                                                                    |                                                                                                    |                      |                               | 処方登録                            |
| 患者IDを入力して、                                                                                                    | 検索ボタンを押してください。                                                                            | 患者ID :                                                                                                    |                                                                                                    |                      |                               | 私の健康not                         |
| 患者ID:                                                                                                    | 検索                                                                                        | クリア 患者名:                                                                                                    |                                                                                                    |                      |                               | 地域連携システム                        |
| +syl=sp                                                                                                    |                                                                                           |                                                                                                    |                                                                                                    |                      |                               |                                 |
| 國科博報                                                                                                    |                                                                                           | 1                                                                                                    | 登録日:                                                                                                    |                      |                               |                                 |
| 国件此州文砂                                                                                                    | ◎ あり ◎ なし ◎ 不明                                                                            |                                                                                                    |                                                                                                    |                      |                               |                                 |
|                                                                                                    |                                                                                           |                                                                                                    |                                                                                                    |                      |                               |                                 |
| 歯周病                                                                                                    |                                                                                           |                                                                                                    |                                                                                                    |                      |                               |                                 |
|                                                                                                    |                                                                                           |                                                                                                    |                                                                                                    |                      |                               |                                 |
| 咀嚼·嚥下機能                                                                                                    |                                                                                           |                                                                                                    | _                                                                                                    |                      |                               |                                 |
|                                                                                                    | ◎ 良 ◎ 悪                                                                                   |                                                                                                    |                                                                                                    |                      |                               |                                 |
|                                                                                                    |                                                                                           | -                                                                                                    |                                                                                                    |                      |                               |                                 |
| 歯科治療・<br>口腔ケアの必要性                                                                                                    | ◎ あり ◎ なし ◎ 不明                                                                            |                                                                                                    |                                                                                                    |                      |                               |                                 |
|                                                                                                    |                                                                                           |                                                                                                    |                                                                                                    |                      |                               |                                 |
|                                                                                                    |                                                                                           | 送信 リセッ                                                                                                    |                                                                                                    |                      |                               |                                 |
|                                                                                                    |                                                                                           |                                                                                                    |                                                                                                    |                      |                               | 次                               |
|                                                                                                    | 診療した際の歯<br>事項の入力を行                                                                        | 科情報の判定                                                                                                    | を補足                                                                                                    | 登録した                 | 診療情報を                         | 表示します                           |
| ②送信済み·                                                                                                    | 診療した際の歯<br>事項の入力を行<br>タブ                                                                  | 科情報の判算<br>iいます。                                                                                                    | 定と補足                                                                                                    | 登録した                 | 診療情報を                         | 表示します                           |
| ②送信済み <sup>、</sup><br><sup>11 歯科Exp</sup>                                                                                                    | 診療した際の歯<br>事項の入力を行<br>タブ                                                                  | 科情報の判算<br>iいます。                                                                                                    | 定と補足                                                                                                    | 登録した                 | 診療情報を                         | 表示します                           |
| ②送信済み<br><sup>1 歯科Exp</sup><br>ログインユーザ情報                                                                                                    | 診療した際の歯<br>事項の入力を行<br>タブ                                                                  | 科情報の判定                                                                                                    | をと補足                                                                                                    | 登録した                 | 診療情報を                         | 表示します                           |
| <ul> <li>②送信済み</li> <li>「 歯科Exp</li> <li>ログインユーザ情報</li> <li>施設名: F歯科医院(</li> </ul>                                                                                                 | 診療した際の歯<br>事項の入力を行<br>タブ<br><sup>北前) ユーザ名: テスト歯</sup>                                     | 科情報の判定<br>います。<br><sup>M医師7</sup> 過:                                                                                                    | をは、                                                                                                    | 登録した                 | 診療情報を                         | 表示します<br>                       |
| <ul> <li>②送信済み・</li> <li>③科Exp</li> <li>ログインユーザ情報</li> <li>施設名:F歯科医院(</li> <li>送信</li> </ul>                                                                                       | 診療した際の歯<br>事項の入力を行<br>タブ<br><sup>北前) ユーザ名: テスト 歯</sup>                                    | 科情報の判定<br>います。<br><sup>i科医師7</sup> 過                                                                                                    | きと補足<br>去に登録した†                                                                                                    | 登録した                 | 診療情報を<br>                     | 表示します<br>                       |
| <ol> <li>送信済み・<br/>歯科Exp</li> <li>ログインユーザ情報<br/>施設名:F歯科医院(<br/>送信<br/>検索条件</li> </ol>                                                                                              | 診療した際の歯<br>事項の入力を行<br>タブ<br><sup>北前) ユーザ名: テスト 歯</sup>                                    | 科情報の判定<br>います。<br><sup>洲医師7</sup> 過                                                                                                    | をと補足                                                                                                    | 登録した                 | 診療情報を<br>ます。                  | 表示します<br>ザ切替 X                  |
| <ol> <li>送信済み・<br/>・<br/>・<br/>・</li></ol>                                                                                                    | 診療した際の歯<br>事項の入力を行<br>タブ<br>北部) ユーザ名: テスト 歯<br>2 ■ ~ 2014/08/12                           | 科情報の判定<br>います。<br><sup>料医師7</sup> 過<br><sup>■</sup> <sup>患者氏名</sup>                                                                                                    | を補足                                                                                                    | 登録した                 | 診療情報を                         | えっします<br>ザ切替 ) ( 終              |
| <ul> <li>②送信済み・<br/>・<br/>・<br/>・</li></ul>                                                                                                    | 診療した際の歯<br>事項の入力を行<br>タブ<br><sup>北部) ユーザ名: テスト 歯<br/>2 - ~ 2014/08/12</sup>               | 科情報の判定<br>います。<br><sup>(科医師7</sup> 過<br><sup>(科医師7</sup> 過<br><sup>(新医師7</sup> 過<br><sup>(新医師7</sup> 通<br><sup>(新医師7</sup> 通                                                                                                    | きと補足<br>去に登録した†                                                                                                    | 登録した                 | 診療情報を<br>ます。                  | 表示します<br>                       |
| <ol> <li>送信済み・<br/>歯科Exp         ログインユーザ情報         施設名:F歯科医院(         送信         送信済         検索条件         登録日 2014/08/1         患者ID         </li> </ol>                           | 診療した際の歯<br>事項の入力を行<br>タブ<br><sup>3</sup> 北節) ユーザ名: テスト ∉<br>2                             | 科情報の判定<br>います。<br><sup>IM医師7</sup> 過:<br><sup>IME師7</sup> 過:<br><sup>IME師7</sup> 過:<br><sup>IME師7</sup>                                                                                                    | をと補足                                                                                                    | 登録した                 | 診療情報を                         | 表示します<br>                       |
| <ul> <li>②送信済み・<br/>・<br/>・<br/>・</li></ul>                                                                                                    | 診療した際の歯<br>事項の入力を行<br>タブ<br><sup>(北即)</sup> ユーザ名: テスト 歯<br>2 ■▼ ~ 2014/08/12<br>■<br>豊者氏名 | 科情報の判定<br>います。<br><sup>(科医師7</sup> 過<br><sup>(本) ま者氏名</sup><br>歯科医師名                                                                                                    | 主と補足 去に登録したや                                                                                                    | 登録した                 | 診療情報を                         | 表示します<br>ユーザ切替 ¥<br>表示          |
| <ul> <li>②送信済み</li> <li>※ 歯科Exp</li> <li>ログインユーザ情報</li> <li>施設名:F歯科医院(</li> <li>送信</li> <li>送信</li> <li>送信済</li> <li>検索条件</li> <li>登録日</li> <li>2014/08/1</li> <li>患者ID</li> </ul> | 診療した際の歯<br>事項の入力を行<br>タブ<br>(北部) ユーザ名: テスト 歯<br>2 ■ ~ 2014/08/12<br>患者氏名                  | 科情報の判定<br>います。<br><sup>(科医師7</sup> 過<br><sup>()</sup> <sub>患者氏名</sub><br><sup>歯科医師名</sup>                                                                                                    | と補足 去に登録したや                                                                                                    | 登録した                 | 診療情報を<br>                     | 表示します<br>ユーザ切替 ※<br>表示          |
| <ol> <li>送信済み・<br/>・<br/>・<br/>・</li></ol>                                                                                                    | 診療した際の歯<br>事項の入力を行<br>タブ<br>(北部) ユーザ名: テスト ∉<br>2 ■▼ ~ 2014/08/12<br>患者氏名                 | 科情報の判定<br>います。<br><sup>IM医師7</sup> 過:<br><sup>IME師7</sup> 過:<br><sup>IME師7</sup> 患者氏名<br><sup>歯科医師名</sup>                                                                                                    | Eと補足 去に登録したや                                                                                                    | 登録した                 | 診療情報を                         | 表示します<br>ユーザ切替 ( *<br>表示        |
| <ul> <li>②送信済み・<br/>・<br/>・<br/>・</li></ul>                                                                                                    | 診療した際の歯<br>事項の入力を行<br>タブ<br>2 □ マ ~ 2014/08/12<br>患者氏名                                    | 科情報の判定<br>います。<br><sup>(科医師7</sup> 過<br><sup>(本)</sup> <sup>ま者氏名</sup><br><sup>歯科医師名</sup>                                                                                                    | 主と補足 去に登録したや 生年月日 歯科医師名                                                                                                    | 登録した                 | 診療情報を                         | 表示します<br>- 『□』<br>ユーザ切替 ※<br>表示 |
| <ol> <li>送信済み・<br/>・<br/>・<br/>・</li></ol>                                                                                                    | 診療した際の歯<br>事項の入力を行<br>タブ<br>(北部) ユーザ名: テスト 歯<br>2 ■+ ~ 2014/08/12<br>患者氏名                 | 科情報の判定<br>います。<br><sup>(科医師7</sup> 過<br><sup>()</sup> <sup>ま者氏名</sup><br><sup>歯科医師名</sup>                                                                                                    | と補足 去に登録した*                                                                                                    | 登録した<br>青報の検索を<br>様素 | 診療情報を                         | 表示します<br>ユーザ切替 ※                |
| <ol> <li>送信済み・<br/>・<br/>・<br/>・</li></ol>                                                                                                    | 診療した際の歯<br>事項の入力を行<br>タブ<br>(北部) ユーザ名: テスト ∉<br>2 ■▼ ~ 2014/08/12<br>患者氏名                 | 科情報の判定<br>iniます。<br><sup>IM医師7</sup> 過:<br><sup>IME師7</sup> 過:<br>I <sup>ME師4</sup><br>IIIIIIIIIIIIIIIIIIIIIIIIIIIIIIIIIIII                                                                                                    | Eと補足<br>去に登録した<br><sup>生年月日</sup> <sup>歯科医師名</sup><br>素結果(過去に                                                                                                    | 登録した                 | 診療情報を<br>します。<br>の<br>を表示し    | 表示します<br>ユーザ切替 ※<br>ます。         |
| <ul> <li>②送信済み・<br/>・<br/>・<br/>・</li></ul>                                                                                                    | 診療した際の歯<br>事項の入力を行<br>タブ<br>:北部) ユーザ名: テスト 歯<br>2 ■▼ ~ 2014/08/12<br>患者氏名                 | 科情報の判定<br>います。<br><sup>14医師7</sup> 過<br><sup>114医師7</sup> 過<br><sup>114</sup><br><sup>114</sup><br><sup>115</sup><br><sup>114</sup><br><sup>115</sup><br><sup>115</sup> | <ul> <li>主に登録した*</li> <li>生年月日 歯科医師名</li> <li>素結果(過去):</li> </ul>                                                                                                    | 登録した                 | 診療情報を<br>します。<br>(D)を表示し      | 表示します<br>ユーザ切替 ※<br>表示<br>ます。   |
| <ul> <li>②送信済み・<br/>歯科Exp         ログインユーザ情報         施設名:F歯科医院(         送信 送信済         検索条件         登録日 2014/08/1         患者ID         登録日 患者ID         </li> </ul>                 | 診療した際の歯<br>事項の入力を行<br>タブ<br>(北部) ユーザ名: テスト 歯<br>2 ■ ~ 2014/08/12<br>患者氏名                  | 科情報の判定<br>iniます。<br><sup>i和医師7</sup> 過<br><sup>im </sup><br><sup>主者氏名</sup><br><sup>歯科医師名</sup>                                                                                                    | 主に登録した<br>生年月日 歯科医師名<br>素結果(過去に)                                                                                                    | 登録した                 | 診療情報を<br>します。<br>日<br>(1)を表示し | 表示します<br>ユーザ切替<br>表示<br>ます。     |
| <ul> <li>②送信済み・<br/>・<br/>・<br/>・</li></ul>                                                                                                    | 診療した際の歯<br>事項の入力を行<br>タブ<br>(北部) ユーザ名: テスト 値<br>2 ■▼ ~ 2014/08/12<br>建書氏名                 | 科情報の判定<br>iniます。<br><sup>IM医師7</sup> 通:<br><sup>IME師7</sup> 通:<br>I <sup>ME師7</sup> 通:<br>IIIIIIIIIIIIIIIIIIIIIIIIIIIIIIIIIIII                                                                                                    | Eと補足 去に登録したれ 生年月日 歯科医師名 素結果(過去に)                                                                                                    | 登録した                 | 診療情報を<br>します。<br>()を表示し       | 表示します<br>ユーザ切替                  |
| <ul> <li>②送信済み・<br/>・<br/>・<br/>・</li></ul>                                                                                                    | 診療した際の歯<br>事項の入力を行<br>タブ<br>:北部) ユーザ名: テスト 歯<br>2 ■ ~ 2014/08/12<br>患者氏名                  | 科情報の判定<br>iniます。<br>imes 7 過<br>動料医師名<br>歯科医師名                                                                                                    | Eと補足 去に登録した <sup>↑</sup> ★年月日 歯科医師名 素結果(過去):                                                                                                    | 登録した                 | 診療情報を<br>します。<br>()を表示し       | 表示します<br>ユーザ切替 (終<br>ます。        |
| <ul> <li>②送信済み・<br/>・<br/>・<br/>・</li></ul>                                                                                                    | 診療した際の歯<br>事項の入力を行<br>タブ<br>(北部) ユーザ名: テスト 歯<br>2 ■ ~ 2014/08/12<br>患者氏名                  | 科情報の判定<br>iniます。<br>imi 医師7 過<br>・<br>・<br>・<br>・<br>・<br>・<br>・<br>・<br>・<br>・<br>・<br>・<br>・                                                                                                    | 主と補足<br>去に登録した<br>本<br>本<br>本<br>本<br>本<br>本<br>本<br>、<br>御<br>玉<br>師<br>名<br>本<br>、<br>二<br>登録した<br>や<br>二<br>本<br>、<br>本<br>、<br>、<br>、<br>、<br>、<br>、<br>、<br>、<br>、<br>、<br>、<br>、<br>、 | 登録した                 | 診療情報を<br>します。                 | 表示します<br>ユーザ切替<br>表示<br>ます。     |

1) 登録する患者さんを検索します。
 自院の患者ID(診察券番号)を入力し、検索ボタンをクリックします。

| ≣ 送/∈这                                                  |                                           |                         |                              |
|---------------------------------------------------------|-------------------------------------------|-------------------------|------------------------------|
| E 医語道<br>著検索<br>台療内容を登録する<br>患者IDを入力して、<br>患者ID: 303210 | 5患者様を設定します。<br>検索ボタンを押してください。<br>0 検索 クリフ | 患者情報<br>患者ID :<br>患者名 : | 処方登録<br>私の健康note<br>地域連携システム |
| 都科情報<br>動科定期受診<br>動周病                                   | ◎ あり ◎ なし ◎ 不明                            | 歯科情報履歴<br>登録日 :         |                              |
| 且嚼・嚥下機能                                                 | ◎良 ◎悪                                     |                         |                              |
| 歯科治療・<br>∃腔ケアの必要性                                       | ◎ あり ◎ なし ◎ 不明                            |                         |                              |

| りな) C 空 球 9<br><sub>歯科Exp</sub> | のる場合は、以下の画面                  | か表示されます。                            |                  |
|---------------------------------|------------------------------|-------------------------------------|------------------|
| ログインユーザ情報<br>施設名: F歯科医院 (:      | 北部) ユーザ名:テスト 歯科医師 7          |                                     | ユーザ切替 終了         |
| 送信送信済                           |                              |                                     |                  |
| 患者検索<br>治療内容を登録する<br>患者IDを入力して、 | 患者様を設定します。<br>検索ボタンを押してください。 | 患者情報<br>患者ID: 303205<br>果**ク. 約率 工師 | 処方登録<br>私の健康note |
| 患者ID: 303205<br>歯科情報            | 検索                           | 志日日· NE코 ユロア<br>歯科情報履歴<br>登録日 ·     | 地域連携システム         |
| 國門定期支診                          | ◎ あり ◎ なし ◎ 不明               |                                     |                  |
| 咀嚼・嚥下機能                         | ◎良 ◎悪                        |                                     |                  |
| 歯科治療・<br>口腔ケアの必要性               | ◎ あり ◎ なし ◎ 不明               |                                     |                  |
|                                 | 送信                           | リセット                                | 灰へ               |

2) 患者さんのID、氏名が表示されます。

| 過去に登録している場合は、 | 以下の画面が | 表示されます。 |
|---------------|--------|---------|
|---------------|--------|---------|

| 信送信済                                            |                                        |                                     |                       |             |                                           |
|-------------------------------------------------|----------------------------------------|-------------------------------------|-----------------------|-------------|-------------------------------------------|
| 長者検索<br>治療内容を登録する<br>患者IDを入力して、<br>患者ID: 303209 | 患者様を設定します。<br>検索ボタンを押してください。<br>検索 クリア | 患者情報<br>患者ID : 303209<br>患者名 : 能登冬子 |                       |             | <mark>処方登録</mark><br>私の健康note<br>地域連携システム |
| 索科情報                                            |                                        | , i                                 | 索科情報履歷                |             |                                           |
| 歯科定期受診                                          | ◎ あり ◎ なし ◎ 不明                         |                                     | 登録日 : 2014/08/        | /05         | (1409) (J. 20) - 20                       |
|                                                 |                                        |                                     | 山田                    | 値<br>あり     |                                           |
| 歯周病                                             | •                                      |                                     | 「「たん」へいていていた。         | 歯周炎(軽度(P1)) | 特に上側                                      |
|                                                 |                                        |                                     | 咀嚼・ <mark>嚥下機能</mark> | 悪           | 苦しそう                                      |
| 咀嚼・嚥下機能                                         | ◎良◎悪                                   | ů<br>I                              | 歯科治療・<br>コ腔ケアの必要性     | あり          | 歯磨き指導を実施                                  |
| 歯科治療・                                           | ◎ あり ◎ なし ◎ 不明                         |                                     |                       |             |                                           |

3) 歯科情報を入力して、送信ボタンをクリックしてください。

登録内容を、他の医療機関や薬局の方は、「私の健康note」や「地域連携システム」を通じて 診療や調剤に活用します。患者さんは、「私の健康note」で確認しますので、各項目の右側にある 入力欄に補足事項の入力をお願いします。

| 🔐 歯科Exp                         |                     |                  |
|---------------------------------|---------------------|------------------|
| ログインユーザ情報                       |                     |                  |
| 施設名: F歯科医院(北部) ユーザ名: テスト 歯科医師 7 |                     | ユーザ切替終了          |
| 送信送信済                           |                     |                  |
| 患者検索                            | 中 土/主如              |                  |
| 治療内容を登録する患者様を設定します。             |                     | 処方登録             |
| 患者IDを入力して、検索ボタンを押してください。        | 患者ID: 303205        | 私<br>の<br>健康note |
| 患者ID: 303205 検索 クリア             | 患者名: 能登 五郎          | 地域連携システム         |
| 歯科情報                            | 歯科情報履歴              |                  |
| 歯科定期受診 月1回                      | 登録日 :               |                  |
| ◎ あり ◎ なし ◎ 不明                  |                     |                  |
|                                 |                     | Point            |
| 歯周病 歯周炎(軽度(P1)) → 特に右上野         | 🦉 🔰 🚺 🖌 歯科情報の各項目を判定 | こしてください。         |
|                                 | ✔ ※判定要件は次頁を参照       |                  |
|                                 | 情報として補足事項があ;        | れば、各項目の右側に       |
| 咀嚼・嚥下機能<br>○ 良 ◎ 悪              |                     | いします。            |
|                                 |                     |                  |
| 赤和沙唐 ·                          | EXAMPLE 1           | )                |
| □腔ケアの必要性 ◎ あり ◎ なし ◎ 不明         | 34                  |                  |
|                                 |                     |                  |
| 送信                              | Utwh                |                  |
|                                 |                     | 次へ               |
|                                 |                     |                  |

※該当する項目のみ入力でも構いません。

ただし、最低、どれか1項目は選択、もしくは、入力してください。

| <b>~</b> ° |
|------------|
| くださし       |
| Ň          |
| Ē          |
| 悉          |
| を          |
| 年          |
| 要          |
|            |
| 6          |
| 表          |
| К          |
| ť          |
| K          |
| щ          |
| <u>ت</u>   |
| 副こ         |
| 定          |
| 壍          |
| 6          |
| 頁目         |
| 谷          |
| 6          |
| 書          |
|            |
| 大王         |

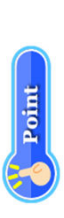

| 「データ粒度(選択肢)」 | <ul> <li>あり 問診により、定期的に歯科医院へ行って健診を受けている、と答えれば「あり」とする。ただ</li> <li>なし し、過去一年を超えて歯科医院を訪れていない場合は「なし」とする。</li> </ul> | ※「診療コメント」欄に、「次はO月ごろいらしてください OO歯科クリニック」などと書き込み、最終受診日がわかるようにすることで、定期受診ドロップアウト対策になる。 | <ul> <li>・ なし</li> <li>・ なし</li> <li>・ 地内辺</li> <li>・ 歯内辺</li> <li>・ 歯内辺</li> <li>・ 歯内辺</li> <li>・ 歯内辺</li> <li>・ 歯内辺</li> <li>・ 歯内辺</li> <li>・ 地内辺</li> <li>・ 本の辺</li> <li>・ 本の</li> <li>・</li></ul> | ・軽度歯周炎(P1) - なし<br>- * * * * * * * * * * * * * * * * * * * | - 中帯皮圏周炎(hZ)     歯周ポケット3mm未満、BOP(-)<br>- 青時歩国炎(D3)      歯周ポケット3mm未満、BOP(-) |       | 歯周ポケット3mm未満、BOP(+) | • 軽度歯周炎 (P1) | 歯<br>園<br>ポ<br>ケット3~5mm、<br>動<br>揺<br>度<br>O | • 中等度歯周炎 (P2) | 歯周ポケット4~7mm、動揺度1または2 | • 重度歯周炎 (P3) | 歯周ポケットGmm以上、動揺度3 | ・良 -  良 -  -  日本部の咬合接触が左右いずれもない(義歯を装着すれば左右いずれか、 -  あるいは両側とも咬合接触が回復する場合は「良」とする) | 2. 問診にて食事の際ほぼ毎回むせる、かつRSSTが3回未満 | 1、2のいずれかに当てはまる場合を「悪」とする。 | ア • あり 1. 歯周病(「なし」以外の判定) | • なし 2. 咀嚼,嚥下機能「悪」 | <ol> <li>コ腔内診査にてう触あり</li> </ol> |  |
|--------------|----------------------------------------------------------------------------------------------------|-----------------------------------------------------------------------------------|----------------------------------------------------------------------------------------------------|------------------------------------------------------------|----------------------------------------------------------------------------|-------|--------------------|--------------|----------------------------------------------|---------------|----------------------|--------------|------------------|--------------------------------------------------------------------------------|--------------------------------|--------------------------|--------------------------|--------------------|---------------------------------|--|
| テータ粒         | ・ あつ<br>つなし                                                                                                    |                                                                                   | • なし<br>• 歯肉炎                                                                                                    | • 輕度歯原                                                     | • 11-11-12-12-1-1-1-1-1-1-1-1-1-1-1-1-1-1                                  | - 国文王 |                    |              |                                              |               |                      |              |                  | ● ●                                                                            |                                |                          | ・あり                      | ・なし                |                                 |  |
| 項目           | 歯科定期受診                                                                                                    |                                                                                   | 歯周病                                                                                                    |                                                            |                                                                            |       |                    |              |                                              |               |                      |              |                  | 咀嚼,嚥下機能                                                                        |                                |                          | 歯科治療・口腔ケア                | の必要性               |                                 |  |

以下の確認画面が出たら、はいをクリックしてください。

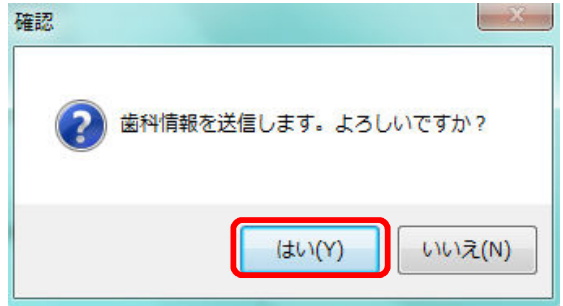

登録に成功すると、以下の画面が表示されます。 OKをクリックしてください。

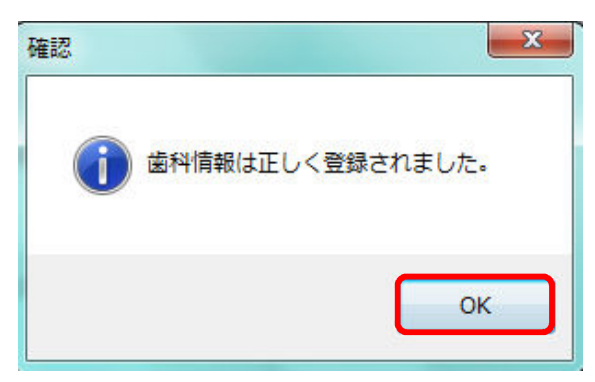

4)送信した歯科情報が、右側に表示されます。

| 設名: F歯科医院(        | (北部) ユーザ名:テストは   | 科医師 7    |                   |             | ユーザ切替 終江                 |
|-------------------|------------------|----------|-------------------|-------------|--------------------------|
| 信送信済              |                  |          |                   |             |                          |
| 患者検索              |                  | 串老情報     |                   |             |                          |
| 治療内容を登録する         | 5患者様を設定します。      | 法有明報     |                   |             | 処方登録                     |
| 患者IDを入力して、        | 検系ボタンを押してくたさい。   | 患者ID :   | 303205            |             | 私<br>の<br>健<br>康<br>note |
| 患者ID: 303205      | 5 検索             | クリア 患者名: | 能登 五郎             |             | 地域連携システム                 |
|                   |                  |          |                   |             |                          |
| 歯科情報              |                  |          | 歯科情報履歴            |             |                          |
| 歯科定期受診            | a + 6 a + 1 a 70 | 月1回      | 登録日 : 2014/08/    | /12         |                          |
|                   | ● あり ◎ なし ◎ 不明   |          | 項目                | 値           | אכאב                     |
|                   | <u></u>          | 3        | 歯科定期受診            | あり          | 月1回                      |
| 歯周病               | 歯周炎(軽度(P1))      | 特に右上奥    | 歯周病               | 歯周炎(軽度(P1)) | 特に右上奥                    |
|                   |                  |          | 咀嚼・嚥下機能           | 悪           | 咀嚼が多少不自由                 |
| 咀嚼・嚥下機能           | ◎良 ◎悪            | 咀嚼が多少不自由 | 歯科治療・<br>口腔ケアの必要性 | あり          | 歯ブラシ指導                   |
| 歯科治療・<br>口腔ケアの必要性 | ◉ あり ◎ なし ◎ 不明   | 歯ブラシ指導   |                   |             |                          |
|                   |                  |          |                   |             |                          |
|                   |                  | 送信 リセット  | <b>`</b>          |             |                          |

5)送信した情報は、送信済タブで閲覧できます。 検索条件を指定して、検索ボタンをクリックしてください。

|   | 菌科Exp                             |       |            |           |    |       | X  |
|---|-----------------------------------|-------|------------|-----------|----|-------|----|
|   | ログインユーザ情報                         |       |            |           |    |       |    |
|   | 施設名: F歯科医院(北部) ユーザ名: テスト 歯科医師 7   |       |            |           |    | ユーザ切替 | 終了 |
| ſ | 送信済                               |       |            |           |    |       |    |
| ľ | ~~~                               |       |            |           |    |       |    |
|   | 登録日 2014/08/12 □▼ ~ 2014/08/12 □▼ | 患者氏名  |            |           |    |       |    |
| ł | =≠10                              | 告到医师夕 |            |           | 検索 |       |    |
|   | 2 AID                             | 图件达即石 |            |           |    |       |    |
|   | 登録日 患者ID 患者氏名                     |       | 生年月日       | 歯科医師名     |    | 表示    |    |
|   | 2014/08/12 303205 能登 五郎           |       | 1969/07/04 | テスト 歯科医師7 |    |       | 示  |
|   |                                   |       |            |           |    |       |    |

6) 表示ボタンをクリックすると、登録した内容を閲覧できます。

| 💮 歯科Exp                                                                                                   |             |          | ×                    |
|----------------------------------------------------------------------------------------------------|-------------|----------|----------------------|
| <ul> <li>患者情報</li> <li>患者ID: 303205</li> <li>患者名: 能登 五郎</li> <li>登録日: 2014/08/12</li> <li>歯科情報</li> </ul> | 2           |          | 私の健康note<br>地域連携システム |
| 項目                                                                                                    | 値           | 3        | אכאו                 |
| 歯科定期受診                                                                                                    | あり          | 月1回      |                      |
| 歯周病                                                                                                    | 歯周炎(軽度(P1)) | 特に右上奥    |                      |
| 咀嚼・嚥下機能                                                                                                   | 悪           | 咀嚼が多少不自由 |                      |
| 歯科治療・<br>口腔ケアの必要性                                                                                         | あり          | 歯ブラシ指導   |                      |
|                                                                                                    |             |          |                      |
| 削除                                                                                                    |             |          | 閉じる                  |

7) 送信済みの歯科情報を削除したい場合は、6)の画面で、削除ボタンをクリックしてください。

※一旦、削除を行うと、元に戻せません。

以上で【2.歯科情報の入力と送信】は終わりです。

処方情報の入力と送信を行います。

く画面について>

送信タブで処方登録ボタンをクリックすると、歯科処方登録画面が表示されます。

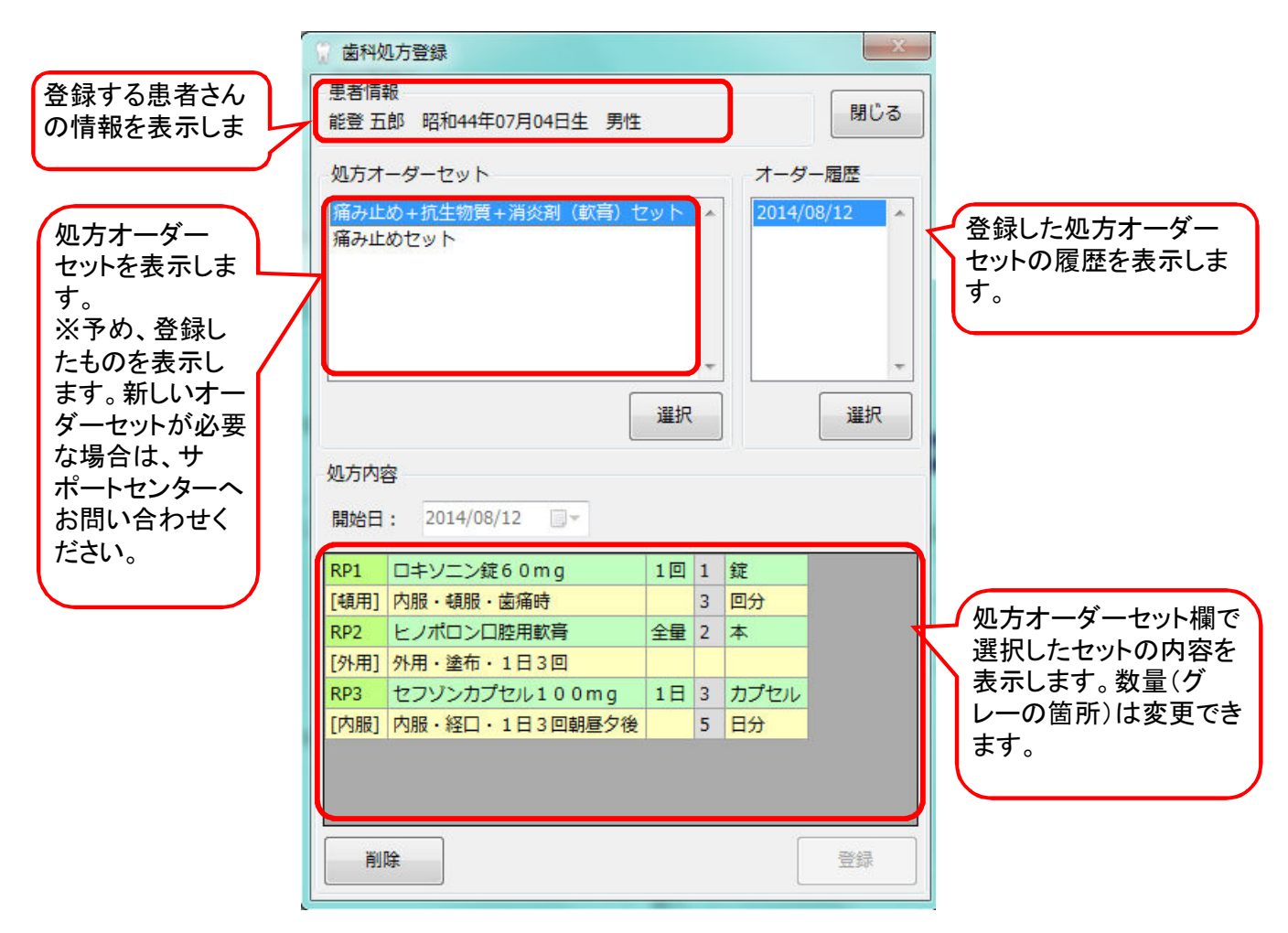

1) 登録する患者さんを検索して、処方登録ボタンをクリックします。

| 送信済                                               |                                        |                                   |                              |
|---------------------------------------------------|----------------------------------------|-----------------------------------|------------------------------|
| 者検索<br> 治療内容を登録する<br>  者IDを入力して、<br>  者ID: 303205 | 患者様を設定します。<br>検索ボタンを押してください。<br>検索 クリア | 患者情報<br>患者ID: 303205<br>患者名: 能登五郎 | 処方登録<br>私の健康note<br>地域連携システム |
| 品科情報<br>品科定期受診<br>面周病                             | ◎ あり ◎ なし ◎ 不明                         | 歯科情報履歴<br>登録日 :                   |                              |
| ∃嚼・嚥下機能                                           | ◎ 良 ◎ 悪                                |                                   |                              |
| 国科治療・<br>]腔ケアの必要性                                 | ◎ あり ◎ なし ◎ 不明                         |                                   |                              |

2) 歯科処方登録画面が表示されます。
 初めて登録する場合は、以下の画面が表示されます。

| 患者情報<br>能登 五郎 昭和44年07月04日生 男性                | 閉じる    |
|----------------------------------------------|--------|
| 処方オーダーセット<br>痛み止め+抗生物質+消炎剤(軟膏)セット<br>痛み止めセット | オーダー履歴 |
| 選択                                           | 選択     |
| 処方内容<br>開始日: 2014/08/12 □▼                   |        |
|                                              |        |
|                                              |        |
|                                              |        |
|                                              |        |

過去に登録している場合は、以下の画面が表示されます。

| ☆ 歯科処方登録                                                                                                    |                                 |
|----------------------------------------------------------------------------------------------------|---------------------------------|
| 患者情報<br>能登 五郎 昭和44年07月04日生 男性 閉じる                                                                                                    |                                 |
| 処方オーダーセット                                                                                                    |                                 |
| 痛み止め+抗生物質+消炎剤(軟膏)セット * 2014/08/12 * 2014/08/12 * 2014/08/12 2014/08/12 * 2014/08/12 * 2004 * 2004 * 2 | 過去に登録した処方オーダーセットの<br>履歴が表示されます。 |
|                                                                                                    |                                 |
| 処方内容                                                                                                    |                                 |
| 開始日: 2014/08/12 🔍 🔻                                                                                                    |                                 |
|                                                                                                    |                                 |
| 削除                                                                                                    |                                 |

3) 処方オーダーセット欄で登録するセットを選択して、選択ボタンをクリックしてください。 処方内容欄に、選択した処方オーダーセットが表示されます。

| <ul> <li>菌科如</li> <li>患者情報</li> <li>能登五</li> </ul> | 1方登録<br>暇<br>郎 昭和44年07月04日生 男性   |       |   |      | 図じる |
|----------------------------------------------------|----------------------------------|-------|---|------|-----|
| 処方オ・                                               | ーダーセット                           | TAU K | n | オーダー | 履歴  |
| 涌み止の                                               | DTUITUET AUGTARY (BAR) C<br>DUVN | 2911  | J |      |     |
|                                                    |                                  |       |   |      |     |
|                                                    |                                  |       | Ŧ |      | -   |
|                                                    |                                  | 選択    |   |      | 選択  |
| 処方内容                                               | 2                                |       |   |      |     |
| 開始日                                                | : 2014/08/12                     |       |   |      |     |
| RP1                                                | ロキソニン錠60mg                       | 1回    | 1 | 錠    | 1   |
| [頓用]                                               | 内服・経口・歯痛時                        |       | 1 | 回分   |     |
| RP2                                                | ヒノポロンロ腔用軟膏                       | 全量    | 2 | 本    |     |
| [外用]                                               | 外用・塗布・1日3回                       |       |   |      |     |
| RP3                                                | セフゾンカプセル100mg                    | 1日    | 3 | カプセル |     |
| [内服]                                               | 内服・経口・1日3回朝屋夕後                   |       | 5 | 日分   |     |
|                                                    |                                  |       |   |      |     |
| 創                                                  | \$                               |       |   |      | 登録  |

4) 数量を変更する場合は、処方内容の数量欄を2回クリックして数字(半角)を入力してください。

| 。 歯科処方登録                                    | X                                      |                                                               |
|---------------------------------------------|----------------------------------------|---------------------------------------------------------------|
| 患者情報<br>能登 五郎 昭和44年07月04日生 男性               | 閉じる                                    |                                                               |
| 処方オーダーセット                                   | オーダー履歴                                 |                                                               |
| 痛み止め+抗生物質+消炎剤(軟膏)セット<br>痛み止めセット             | 2014/08/12<br>2014/08/12<br>2014/08/12 |                                                               |
|                                             |                                        |                                                               |
| 処方内容<br>開始日: 2014/08/12 □-                  |                                        |                                                               |
| RP1 ロキソニン錠60mg 1回 2                         | j⊋                                     | 数量の欄を2回クリック(※)すると、数字だ                                         |
| [頓用] 内服·経口·歯痛時 1                            | 回分                                     | けが青色で選択されます。その状態で、新                                           |
| RP2         ヒノポロンロ腔用軟膏         全量         2 | *                                      | しい数字を入力してくたさい。                                                |
| [外用] 外用・塗布・1日3回                             |                                        |                                                               |
| RP3 セフゾンカプセル100mg 1日 3                      | カプセル                                   | ※)タノルクリックではなく、1回クリックし                                         |
| [内服] 内服・経口・1日3回朝昼夕後 5                       | 日分                                     | 7と後、続けてもう一度クリックしてくたさい。<br>(最初のクリックで欄を選択し、次のクリッ<br>クで数字を選択します) |
| 削除                                          | 登録                                     |                                                               |

5) 登録ボタンをクリックしてください。 以下のメッセージが表示されたら、はいをクリックしてください。

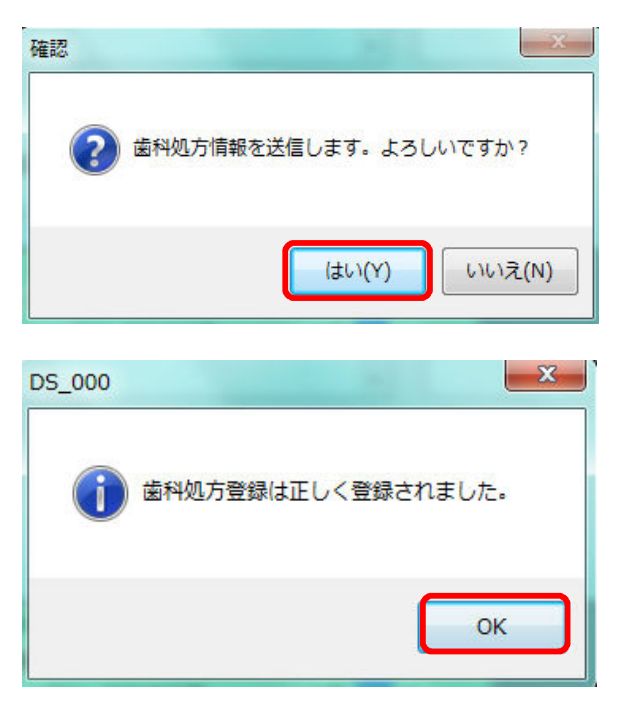

6) 登録、送信が完了すると、オーダー履歴に追加されます。

| 🔐 歯科処方登録                                   |                        |                                             | ×                                                |                    |
|--------------------------------------------|------------------------|---------------------------------------------|--------------------------------------------------|--------------------|
| 患者情報<br>能登 五郎 昭和44年07月04日生 男性              |                        |                                             | 閉じる                                              |                    |
| 処方オーダーセット<br>痛み止め+抗生物質+消炎剤(軟膏)セ<br>痛み止めセット | <u>シト</u> ・<br>→<br>選択 | オーダ<br>2014/0<br>2014/0<br>2014/0<br>2014/0 | -履歴<br>08/12<br>08/12<br>08/12<br>08/12<br>08/12 | 新しいものが下に追加されていきます。 |
| 机方内密                                       |                        |                                             |                                                  |                    |
| 開始日: 2014/08/12 □▼                         |                        |                                             |                                                  |                    |
| RP1 ロキソニン錠60mg                             | 1回 2                   | 錠                                           |                                                  |                    |
| [頓用] 内服・経口・歯痛時                             | 1                      | 回分                                          |                                                  |                    |
| RP2 ヒノポロンロ腔用軟膏                             | 全量 2                   | 本                                           |                                                  |                    |
| [外用] 外用·塗布·1日3回                            |                        |                                             |                                                  |                    |
| RP3 セフゾンカプセル100mg                          | 1日 3                   | カプセル                                        |                                                  |                    |
| [[YJR]   YJR·栓山·1日3回朝臺夕後<br>               | 5                      | <b>¤</b> 77                                 | 登録                                               |                    |

7) オーダー履歴欄で表示したいオーダーを選択し、選択ボタンをクリックすると、登録した内容が表示されます。

| 🗑 歯科処        | <u>L</u> 方登録            |         |   |       | X        |
|--------------|-------------------------|---------|---|-------|----------|
| 患者情報<br>能登 五 | 報<br>郎 昭和44年07月04日生 男性  |         |   |       | 閉じる      |
| 処方オ          | ーダーセット                  |         |   | オータ   | 「一履歴     |
| 痛み止          | め+抗生物質+消炎剤(軟膏)セ<br>かセット | v۲.     | * | 2014/ | /08/12   |
| 浦の止          | WEY P                   |         |   |       |          |
|              |                         |         |   |       |          |
|              |                         |         | - |       | -        |
|              | [                       | :ee +co | 1 |       | U SEE LE |
|              |                         | J#1/(   |   | J     |          |
| 処方内容         | \$                      |         |   |       |          |
| 開始日          | : 2014/08/12            |         |   |       |          |
| RP1          | ロキソニン錠60mg              | 1回      | 1 | 錠     |          |
| [頓用]         | 内服・頓服・歯痛時               |         | 3 | 回分    |          |
| RP2          | ヒノポロンロ腔用軟膏              | 全量      | 2 | 本     |          |
| [外用]         | 外用・塗布・1日3回              |         |   |       |          |
| RP3          | セフゾンカプセル100mg           | 1日      | 3 | カプセル  |          |
| [内服]         | 内服・経口・1日3回朝昼夕後          |         | 5 | 日分    |          |
|              |                         |         |   |       |          |
|              |                         |         |   |       |          |
| 資明           | <br>k                   |         |   | ſ     | 登録       |
|              |                         |         |   | l,    |          |

8)送信済みの処方情報を削除したい場合は、7)の画面で、削除ボタンをクリックしてください。 ※一旦、削除を行うと、元に戻せません。

以上で【3.処方情報の入力と送信】は終わりです。

登録、送信した歯科情報、処方情報の閲覧を行います。

<歯科情報の場合>

1)送信タブで閲覧したい患者さんを検索します。

| 铭:F菌科医院      | (北部) ユーザ名: テスト 歯科医自 | <b>Φ</b> 7 | ユーザ切留                |
|--------------|---------------------|------------|----------------------|
| 」 送信済<br>者検索 | F                   |            |                      |
| 済内容を登録す      | る患者様を設定します。         | 患者情報       | 処方登録                 |
| 諸IDを入力して     | 、検索ボタンを押してください。     | 患者ID :     | 私<br>の<br>健康<br>note |
| 諸ID: 30321   | 0 検索 クリス            | 患者名:       | 地域連携システム             |
| 科情報          |                     | 歯科情報履歴     |                      |
| 科定期受診        | ◎ あり ◎ なし ◎ 不明      | 登録日 :      |                      |
| 调病           |                     |            |                      |
| 珊・嚥下機能       | ◎良 ◎悪               |            |                      |
| - IN MARIE   | ◎ あり ◎ なし ◎ 不明      |            |                      |

2)検索した患者さんの情報を過去に登録している場合は、歯科情報履歴欄で閲覧ができます。 歯科情報履歴欄には、最新情報が表示されます。 前へボタンをクリックすると古い情報を、次へボタンをクリックすると新しい情報を表示します。

| 🔐 歯科Exp           |                              |              |                        |             |                      |
|-------------------|------------------------------|--------------|------------------------|-------------|----------------------|
| ログインユーザ情報         |                              |              |                        |             |                      |
| 施設名: F歯科医院(       | 北部) ユーザ名:テスト 歯               | 科医師 7        |                        |             | ユーザ切替終了              |
| 送信 送信済            |                              |              |                        |             |                      |
| 患者検索              | 中本性もいまします                    | 患者情報         |                        |             |                      |
| おぼり谷を見かりる         | )忠信你で設たしより。<br>検索ボカンを畑レアイださい | ·思考ⅠD · 2022 | 210                    |             | 观山豆蘂                 |
| 24102/010 (0      |                              | 2,810 . 5052 |                        |             | 私<br>の<br>健康<br>note |
| 患者ID: 303210      | 検索                           | クリア患者名:能登    | 花子                     |             | 地域連携システム             |
| 歯科情報              |                              |              | 歯科情報履歴                 |             |                      |
| 歯科定期受診            |                              | 月1回          | <b>登録日 : 2014/08</b> / | /06         |                      |
|                   | ◉ あり ◎ なし ◎ 不明               |              | 項目                     | 値           | 4485                 |
|                   |                              |              | 齿科定期受診                 | あり          | 5日から通院山              |
| 歯周病               | (「歯周炎(軽度(P1)) ▼              | 特に右上奥        |                        |             | - m                  |
|                   |                              |              | 出向抐                    | 图向炎(輇侵(P1)) | 右側                   |
|                   |                              |              | 咀嚼·嚥下機能                | 悪           | 硬いもの                 |
| 咀嚼・嚥下機能           | ◎良 ⑧ 悪                       | 咀嚼が多少不自由     | 歯科治療・<br>口腔ケアの必要性      | あり          | 歯磨き指導                |
|                   |                              |              |                        |             |                      |
| 歯科治療・<br>口腔ケアの必要性 | ◉ あり ◎ なし ◎ 不明               | 歯ブラシ指導       |                        |             |                      |
|                   |                              |              |                        |             |                      |
|                   |                              | 送信 リセット      |                        |             |                      |
|                   |                              |              | 前へ                     |             | 次へ                   |
|                   |                              |              |                        |             |                      |

## <処方情報の場合>

| 1) 送 | 信タブで閲覧 | したい患者さんを | 検索します。 |
|------|--------|----------|--------|
|------|--------|----------|--------|

| 送信済               |                |        |                          |
|-------------------|----------------|--------|--------------------------|
| 着検索<br>台療内容を登録する  | 患者様を設定します。     | 患者情報   | 処方登録                     |
| 観者IDを入力して、        | 検索ボタンを押してください。 | 患者ID : | 私<br>の<br>健<br>康<br>note |
| 患者ID: 303210      | 検索クリス          | - 患者名: | 地域連携システム                 |
| 科情報               |                | 歯科情報履歴 |                          |
| 前科定期受診            | ◎ あり ◎ なし ◎ 不明 | 登録日 :  |                          |
|                   |                |        |                          |
| 同病                | <b></b>        |        |                          |
|                   |                |        |                          |
| 目暇・嚥下機能           | ◎良◎悪           |        |                          |
| 品和24度。            |                |        |                          |
| コホム源・<br>コホケマの必要性 | ◎ あり ◎ なし ◎ 不明 |        |                          |

2)処方登録ボタンをクリックします。 オーダー履歴欄に、過去に登録した処方オーダーセットの履歴が表示されます。 新しいものが下へ追加されていきます。

| 图科处力 <b>豆</b> 舔                   |                                        |
|-----------------------------------|----------------------------------------|
| 患者情報<br>能登 五郎 昭和44年07月04日生 男性     | 閉じる                                    |
| 処方オーダーセット                         | オーダー履歴                                 |
| 痛み止め+抗生物質+消炎剤(軟育)セット 🔺<br>痛み止めセット | 2014/08/12<br>2014/08/12<br>2014/08/12 |
| - 選択                              | 選択                                     |
| (加方内容)                            | L                                      |
| 開始日: 2014/08/12 🔲 🔻               |                                        |
| 開始日: 2014/08/12 □▼                |                                        |
|                                   |                                        |
|                                   |                                        |
|                                   |                                        |
|                                   |                                        |
|                                   | -                                      |

オーダー履歴で見たい日付を選択して、選択ボタンをクリックします。
 処方内容欄に内容が表示されます。

| 🖁 歯科処        | 1方登録                              |     |   |       | ×     |
|--------------|-----------------------------------|-----|---|-------|-------|
| 患者情報<br>能登 五 | <sub>眼</sub><br>郎 昭和44年07月04日生 男性 |     |   |       | 閉じる   |
| 処方オ          | ーダーセット                            |     |   | オーダ   | 一履歴   |
| 痛み止<br>痛み止   | め+抗生物質+消炎剤(軟育)セ<br>めセット           | שא. | * | 2014/ | 08/12 |
|              |                                   |     | - |       | -     |
|              |                                   | 選択  |   |       | 選択    |
| 処方内容         | 2                                 |     |   |       |       |
| 開始日          | : 2014/08/12                      |     |   |       |       |
| RP1          | ロキソニン錠60mg                        | 1回  | 1 | 錠     |       |
| [頓用]         | 内服・頓服・歯痛時                         |     | 3 | 回分    |       |
| RP2          | ヒノポロンロ腔用軟膏                        | 全量  | 2 | 本     |       |
| [外用]         | 外用・塗布・1日3回                        |     |   | (     |       |
| RP3          | セフゾンカプセル100mg                     | 1日  | 3 | カプセル  |       |
| [内服]         | 内服・経口・1日3回朝屋夕後                    |     | 5 | 日分    |       |
|              |                                   |     |   |       |       |
| 削            | \$                                |     |   |       | 登録    |

## <私の健康noteで閲覧する場合>

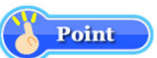

歯科情報は、私の健康note で閲覧することもできます。 **また、患者さんに関する他医療機関や薬局から集められた情報も閲覧できます。** 私の健康noteは、患者さんの閲覧許可(フェリカカード)が必要なため、以下の場合のみ閲覧可能です。 ①患者さんがその場にいてフェリカカードを借用できる場合 ②患者さんの診察は終わったが、診察時に私の健康notelこ「本日中」または 「X日間」でログイン済みの場合

1) 患者検索後、私の健康note ボタンをクリックしてください。

| 送信済                                |                              |                                  |                                  |             |                  |
|------------------------------------|------------------------------|----------------------------------|----------------------------------|-------------|------------------|
| 著検索<br>台療内容を登録する<br>患者IDを入力して、<br> | 患者様を設定します。<br>検索ボタンを押してください。 | 患者情報<br>患者ID: 303<br>タリマ 患者名: 能登 | 210<br>ž 花子                      |             | 処方登録<br>私の健康note |
| 6科情報                               |                              |                                  | 歯科情報履歴<br>◎ 3014/08              | /06         | 地域運営システム         |
| 回科定期受診                             | ◉ あり ◎ なし ◎ 不明               | 月1回                              | 豆 <sub>酥口</sub> . 2014/00/<br>項目 | 値           | 4<%              |
|                                    |                              |                                  | 歯科定期受診                           | あり          | 5月から通院中          |
| 固病                                 | 歯周炎(軽度(P1))                  | 特に右上奥                            | 歯周病                              | 歯周炎(軽度(P1)) | 右側               |
|                                    |                              |                                  | 咀嚼・嚥下機能                          | 悪           | 硬いもの             |
| 目疇・嚥下機能                            | ◎良 ◎悪                        | 咀嚼が多少不自由                         | 歯科治療・<br>口腔ケアの必要性                | あり          | 歯磨き指導            |
| 「科治療・<br>」腔ケアの必要性                  | ◎ あり ◎ なし ◎ 不明               | 歯ブラシ指導                           |                                  |             |                  |

2)以下の画面が、別画面で表示されます。 患者さんのフェリカカードをフェリカリーダに乗せて、次へボタンをクリックしてください。 ※上記の②の場合は、本画面は表示されません。

| 私の健康note |                                    |                                                                  |  |
|----------|------------------------------------|------------------------------------------------------------------|--|
|          | のとメディカルネット<br>Noto Medical Network | 私の健康note                                                         |  |
|          | テスト歯科医師7 さん<br>F歯科<br>プロフィール ログアウト | ₿ お知らせはありません。                                                    |  |
|          | 患者選択(カード) 患者選択(一)                  | 10<br>10                                                         |  |
|          |                                    | <b>患者選択(カード)</b><br>患者さんがお持ちの「患者カードの準備ができたら<br>次へボタンをクリックしてください。 |  |
|          |                                    |                                                                  |  |

- 3) 患者さんの私の健康note画面が表示されます。
  - スクロールバーで、真ん中のやや下の方へスクロールすると、歯科の情報欄に歯科情報が表示されます。 本画面には、指定日付時点の最新情報が表示されます。

| のとメディカルネット<br>Noto Medical Network | 私の                                                                                              | 建康note                                                    |                                         |          |
|------------------------------------|-------------------------------------------------------------------------------------------------|-----------------------------------------------------------|-----------------------------------------|----------|
| テスト歯科医師7 さん<br>F歯科<br>プロフィール ログアウト | <ul> <li>患 能登 冬子 さん</li> <li>者 昭和44年7月4日生女 45歳</li> <li>情</li> <li>患者 選択へ</li> <li>報</li> </ul> | 糖尿病         高血圧症           脂質異常症         CKD           入力 | 特に気を付けてほしいこ<br><mark>お知らせはありません。</mark> | と 入力<br> |
| お知らせ 基本情報 からだ(                     | の情報 健診の情報 お薬の情報                                                                                 | 関連ノンク                                                     |                                         |          |
| 本日 2014/08/12 時点の                  | 0最新を表示 2014/05/01                                                                               | ~ 2014/08/12 グラ                                           | つ表示 印刷                                  |          |
| 歯科の情報                              |                                                                                                 | ##尿病診断年齢           ***                                    | 値<br>* データなし *                          | 更新日      |
| 歯の様子<br><sup>グラフ</sup> 項目          | 値更新日                                                                                            | <ul> <li>□ 同皿注診町年齢</li> <li>□ 脂質異常症の診断年齢</li> </ul>       | * データなし *                               | //       |
| □ 歯科定期受診                           | あり<br>(月1回7月より通院 2014/08/05<br>中)                                                               | □ CKD診断年齢<br>血液中の脂質の様子                                    | * テ ー ダネᲡ *                             | //       |
| □ 歯周病                              | 軽度<br>(特に上側)                                                                                    | <b>グラフ 項目</b>                                             | (直                                      | 更新日      |
| 咀嚼·嚥下機能                            | 悪<br>(苦しそう) 2014/08/05                                                                          |                                                           | * データなし *<br>* データなし *                  | /        |
| ■ 歯科治療・□腔ケアの必要性                    | あり<br>(歯磨き指導を実施) 2014/08/05                                                                     |                                                           | *データなし *                                | //       |
|                                    |                                                                                                 | 肝臓の样子                                                     |                                         |          |
| 診療の情報                              | 入力                                                                                              | (max (max) 項目                                             | 値                                       | 更新日      |
| 診療の情報はありません。                       | *                                                                                               |                                                           | *データなし *                                | //       |
|                                    |                                                                                                 | 血清アルブミン                                                   | *データなし *<br>* データなし *                   | //       |
|                                    |                                                                                                 |                                                           | *データなし*                                 | //       |
|                                    |                                                                                                 | AST                                                       | *データなし*                                 | /        |

※過去の歯科情報を閲覧したい場合は、見たい項目の値欄にカーソルを当てて、クリックすると、 詳細情報画面で閲覧が可能になります。

※私の健康noteの詳細手順は、別紙を参照ください。

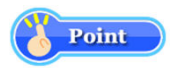

<地域連携システムで閲覧する場合>

処方情報は、地域連携システム で閲覧することもできます。 また、患者さんに関する他医療機関や薬局から集められた情報も閲覧できます。

1) 患者検索後、地域連携システム ボタンをクリックしてください。

| 信送信済                                            | Ĵ.                                 |                                                              |                          |             |                                     |
|-------------------------------------------------|------------------------------------|--------------------------------------------------------------|--------------------------|-------------|-------------------------------------|
| 患者検索<br>治療内容を登録する<br>患者IDを入力して、<br>患者ID: 303210 | 患者様を設定します。<br>検索ボタンを押してください。<br>検索 | <ul> <li>患者情報</li> <li>患者ID: 303</li> <li>患者名: 能登</li> </ul> | 210<br>花子                |             | <u>処方登録</u><br>私の健康note<br>地域連携システム |
| 歯科情報<br>歯科定期受診                                  |                                    | 月1回                                                          | 歯科情報履歴<br>登録日 : 2014/08, | /06         |                                     |
|                                                 | ● あり ◎ なし ◎ 不明                     |                                                              | 項目                       | 值           | 4 <b>&lt;</b> ×⊏                    |
| њ. т. ф                                         |                                    | +                                                            | 歯科定期受診                   | あり          | 5月から通院中                             |
| ±/月/內                                           | (圏)同父(軽)及(P1)) ▼                   | 19(0412                                                      | 歯周病                      | 歯周炎(軽度(P1)) | 右側                                  |
|                                                 |                                    |                                                              | 咀嚼・嚥下機能                  | 悪           | 硬いもの                                |
| 咀嚼·嚥下機能                                         | ◎良 ◎悪                              | 咀嚼が多少不自由                                                     | 歯科治療・<br>口腔ケアの必要性        | あり          | 歯磨き指導                               |
| 歯科治療・<br>口腔ケアの必要性                               | ◉ あり ◎ なし ◎ 不明                     | 歯ブラシ指導                                                       |                          |             |                                     |

2) 以下の画面が、別画面で表示されます。

| 能登北部地域医療連携システム              |                      |                         |
|-----------------------------|----------------------|-------------------------|
| <b>能登北部地域医療連携システム</b>       | 完(北部) テスト歯科医師7       | ヘルプ                     |
|                             |                      |                         |
| │                           | 隽 セキュアメール 症例リマインダー 亻 | 國人設定                    |
| 最新情報 2014/08/12(火) 21:45 現在 |                      |                         |
| あなたの未読メールはありません             |                      |                         |
|                             |                      |                         |
| この施設の未送信文書はありません            |                      |                         |
|                             |                      |                         |
| 事務局からのお知らせ                  | トビックス                |                         |
| 過5                          | のお知らせ 0 直近のお知らせはありま  | せん。 2014/08/12<br>21:45 |
|                             |                      |                         |
|                             |                      |                         |
|                             |                      |                         |
|                             |                      |                         |
|                             |                      |                         |
|                             |                      |                         |
|                             |                      |                         |
|                             |                      |                         |
|                             |                      | 能登北部地域医療連携システ           |
|                             |                      | 能登北部地域医療連携システ           |

3) 患者IDを入力して検索ボタンをクリックします。

| - 診療情報                                                  |        |
|---------------------------------------------------------|--------|
| 能臺北部地域医療連携システム                                          |        |
| <b>能登北部地域医療連携システム</b> ▲F歯科医院(北部) テスト歯科医師7               | ルプ     |
| │                                                       |        |
| IDを指定して患者を選択する                                          |        |
| IDの種類: 施設内患者ID 2303205 回 履歴に追加する 検索                     |        |
| 最近参照、た患者から選択する                                          |        |
| 検索期間: 過去1ヶ月 ≥ 検索(ID・名前・フリガナ): 表示件数: 5 ≥ 表示順位: 参照回数 ≥ しん |        |
| 該当データはありません                                             |        |
|                                                         |        |
|                                                         |        |
|                                                         |        |
|                                                         |        |
|                                                         |        |
|                                                         |        |
|                                                         |        |
|                                                         |        |
| 能登北部地域医师                                                | 彩車携システ |

4)検索した患者さんの画面が表示されます。

| ,砂度相報<br>电影性相 - 他恐北部  | 1.11年度は1月21日に         |           |                    |        |   |               |           |      |
|-----------------------|-----------------------|-----------|--------------------|--------|---|---------------|-----------|------|
| ere infin - RESEALERA |                       |           |                    |        |   |               |           |      |
| 能登北部地址                | 或医療連携システム 🔒 🔒         | F歯科医院     | (北部) テスト <u>歯科</u> | 医師7    |   | ログアウト         | 連携する施設    |      |
|                       |                       |           |                    |        |   |               | ☑ F歯科医院(北 | :部)  |
| ▲他の患者                 |                       |           |                    |        | 4 | 年月日:1969年7月4日 | □  薬局(北部) |      |
|                       | 🗧 能登 五郎 🖽             | 303205    |                    |        |   | 45 咸 1ヶ月      | □ C病院(北部) |      |
|                       |                       |           |                    |        | 1 |               |           |      |
| Home ブロ               | コフィール   ディリービュー   処方  | 検査        | 文書管理 連携バス          | 疾病管理手帳 |   |               |           |      |
| 甘土桂切                  |                       |           |                    |        |   |               |           |      |
| 至平19牧                 |                       |           |                    |        |   |               |           |      |
| F歯科医院                 | (北部)   薬局(北部)   C病院(3 | 北部) (他) 俞 | 登中部                |        |   |               |           |      |
| 患者ID                  | 303205                | 患者氏名      | 能登 五郎(ノト ゴロウ)      |        |   |               |           |      |
| 生年月日                  | 昭和44(1969)/07/04      | 性別        | 男性                 |        |   |               |           |      |
|                       | 7000-0000             |           |                    |        |   |               |           |      |
| 住所                    | 고비밀士교파남풍배             |           |                    |        |   |               |           |      |
|                       | 但川宗印区町村留地             |           |                    |        |   |               |           |      |
| 自宅TEL                 | 00-0000-0000          | 勤務先       |                    |        |   |               |           |      |
|                       |                       | 166       |                    |        |   |               |           |      |
| 病歴                    |                       |           |                    |        |   |               |           |      |
| 診断病名に                 | ☆随するマークの意味 主病:主病      | 確定:確定     | (調査):機密 リスク:リスクあし  | IJ     |   |               |           |      |
| #089                  | 施設名                   |           | 710                |        |   | 診療科           | 1         | *-13 |
| 共用司                   | 診断病名                  |           |                    |        |   |               |           | 平石方田 |
|                       |                       |           |                    |        |   |               |           |      |
| 入院歴                   |                       |           |                    |        |   |               |           |      |
| 期間                    | 施設名                   |           |                    |        |   |               | 死亡(死      | 亡日)  |
|                       |                       |           |                    |        |   |               |           |      |

5) 処方タブをクリックすると、過去の処方情報が閲覧できます。

| 療情報      |                   |                      |                 |        |                |                                                    |
|----------|-------------------|----------------------|-----------------|--------|----------------|----------------------------------------------------|
| 情報 - 能登北 | :部地域医療連携システム      |                      |                 |        |                |                                                    |
| 登北部地     | 地域医療連携シス          | Fム 👧 F 歯 オ           | 科医院(北部) テスト     | 歯科医師7  | ログアウ           | 、連携する施設                                            |
| ●他の患者    | 니 (기)             | י 🔜 י                |                 |        | 生年月日:1969年7月4日 | <ul> <li>✓ F歯科医院(北部)</li> <li>□ I薬局(北部)</li> </ul> |
|          | 🚽 🚽 能登 🗄          | <b>i郎</b> ID:30320   | ID:303205       |        | 45 蔵 1ヶ月       | □ C病院(北部)                                          |
| Home 1   | プロフィール   ディリービョ   | - 処方   <sub>剣査</sub> | │ │ 文書管理│連携バス │ | 疾病管理手帳 |                |                                                    |
|          |                   |                      |                 |        |                |                                                    |
| 処方歴 (2)  | 014/07/26~2014/08 | (26)                 |                 |        |                |                                                    |
| << [ <   | 2014/08/12 Go >   | >>                   |                 |        |                | 6ヶ月 2ヶ月 <b>1ヶ月</b>                                 |
| 2014     | 4年08月12日 F歯科图     | 院(北部)                |                 |        |                |                                                    |
| D 01     | 内版·頓服·歯痛時         |                      |                 |        |                |                                                    |
| RpUT     | ロキソニン錠60mg        |                      |                 |        |                | 1錠                                                 |
| B-00     | 外用・塗布・1日3回        |                      |                 |        |                |                                                    |
| Rp02     | ヒノポロンロ腔用軟膏        |                      |                 |        |                | 2本                                                 |
| P=02     | 内服・経口・1日3回        | 朝昼夕後 5 日分            | ۲<br>۱          |        |                |                                                    |
| проа     | セフゾンカプセル100       | mg                   |                 |        |                | 3力:                                                |
| 2014     | 4年08月12日 F歯科图     | 院(北部)                |                 |        |                |                                                    |
| D 04     | 内服·頓服·歯痛時         |                      |                 |        |                |                                                    |
| RpU1     | ロキソニン錠60mg        |                      |                 |        |                | か錠                                                 |
|          | 外用・塗布・1日3回        |                      |                 |        |                |                                                    |
| RpU2     | ヒノボロンロ腔用軟膏        |                      |                 |        |                | <br>A本                                             |
| D 00     | 内服・経口・1日3回        | 朝昼夕後 5 日分            | \$              |        |                |                                                    |
| крОз     | セフゾンカプセル100       | mg                   |                 |        |                | 3力.                                                |
| 2014     | 4年08月12日 F歯科团     | 院(北部)                |                 |        |                |                                                    |
| R=01     | 内服·頓服·歯痛時         |                      |                 |        |                |                                                    |
| 111101   |                   |                      |                 |        |                |                                                    |

※地域連携システムの詳細手順は、別紙を参照ください。

以上で【4.歯科情報、処方情報の閲覧】は終わりです。

5.ログアウト

「歯科Exp」システムを終了します。

1)「歯科Exp」画面の終了ボタンをクリックします。

| 信送信済                 |              |              |                   |          |  |
|----------------------|--------------|--------------|-------------------|----------|--|
| ま在快料<br>治療内容を登録する患者相 | 兼を設定します。     | 患者情報         |                   | 処方登録     |  |
| 患者IDを入力して、検索         | ボタンを押してください。 | 患者ID : 30320 | 患者ID: 303205      |          |  |
| 患者ID: 303205         | 検索クリア        | 患者名 : 能登于    |                   | 地域連携システム |  |
| 歯科情報                 |              |              | <b>確認</b>         |          |  |
| 歯科定期受診<br>◎ 3        | あり 🔘 なし 🔘 不明 |              | ② 歯科Expを終了しますか?   | אכאב     |  |
| <b>歯周病</b>           | •            |              | - (tunz(N)        |          |  |
| 咀嚼・嚥下機能<br>◎ .       | 良 🔿 悪        |              | 歯科治療・<br>口腔ケアの必要性 |          |  |
| 歯科治療・<br>□腔ケアの必要性 ◎  | あり 💿 なし 💿 不明 |              |                   |          |  |

2)終了の確認メッセージが表示されますので、はいボタンをクリックします。

以上で【5.ログアウト】は終わりです。

1台の実証端末を複数人で使用される場合には、 それぞれログイン/ログアウトを実施していただく必要があります。

 ログイン中に、別の人でログインする場合には、 画面上部のユーザ切り替えボタンをクリックします。

| 者検索         |                 |                          |          |
|-------------|-----------------|--------------------------|----------|
| 台療内容を登録する   | 5患者様を設定します。     | 患者情報                     | 処方登録     |
| 創者IDを入力して、  | 、検索ボタンを押してください。 | 私<br>の<br>健<br>康<br>note |          |
| 是者ID: 30321 | 0 検索 クリア        | 患者名:                     | 地域連携システム |
| 剧向初         | •               |                          |          |
| 目嚼・嚥下機能     | ◎ 良 ◎ 悪         |                          |          |

2) ユーザを切り替える確認メッセージが表示されますので、はいボタンをクリックします。

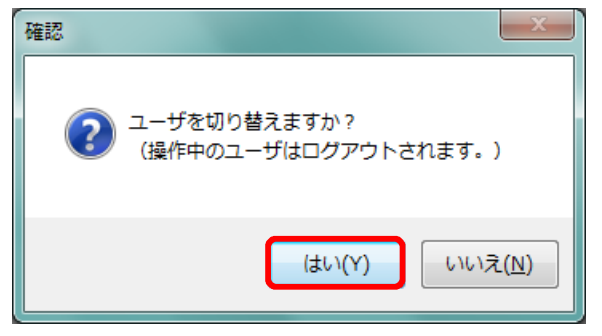

3)「歯科Exp」のログイン画面が表示されますので、 次に利用される方のカードに挿しなおして、ログインを行ってください。

以上で【6.複数人でのシステム利用】は終わりです。

「歯科Exp」へのログイン時に、エラーが発生することがあります。 エラーの内容とその対策について記載します。

- 1) ネットワークエラー
  - ① ネットワークエラー画面が表示されますので、[OK]ボタンで閉じます。

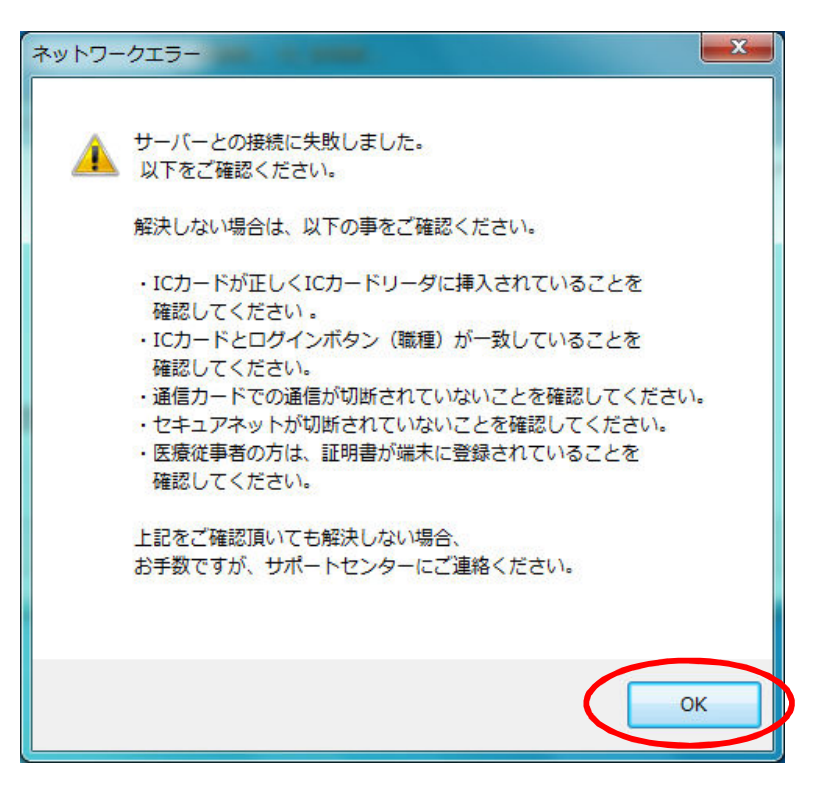

<確認点>

- ・ ICカードが正しく挿入されていること(差し忘れ、不十分な挿入)を確認してください。
- ・ ICカードとログイン時の業種(医療従事者/薬剤師)があっていることを確認してください。
- ・ インターネットが接続されていることを確認してください。

・ セキュアネットワークサービスに正しく接続されていることを確認してください。 解決しない場合は、サポートセンターへお問い合わせください。

- 2) ID管理システムに登録されていないエラー
  - ① エラー画面が表示されますので、[OK]ボタンをクリックします。

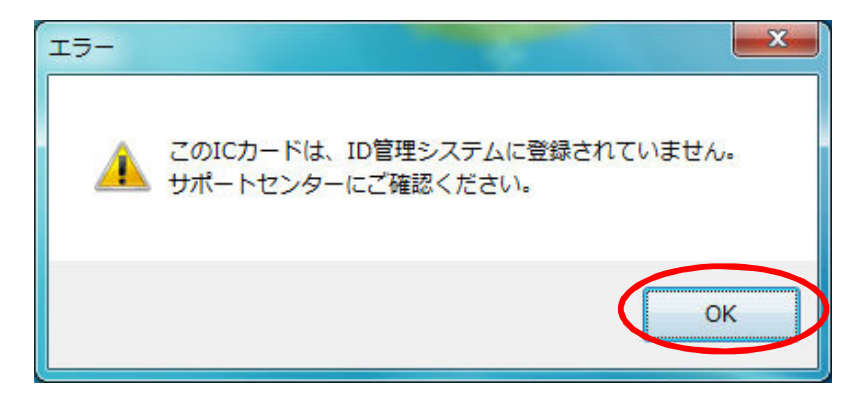

<確認点>

- ICカードの利用者情報が、ID管理システムに登録されていない可能性があります。
   サポートセンターへお問い合わせください。
- ご利用者の方の在籍する医療機関と、実証端末が設置されている医療機関が同じであることを確認してください。
   ※例えば、A歯科に在籍している歯科医師の方は、
   B歯科に設置されている端末からシステムヘログインすることはできません。
- 3) PIN間違いエラー
  - ① エラー画面が表示されますので、[OK]ボタンをクリックします。

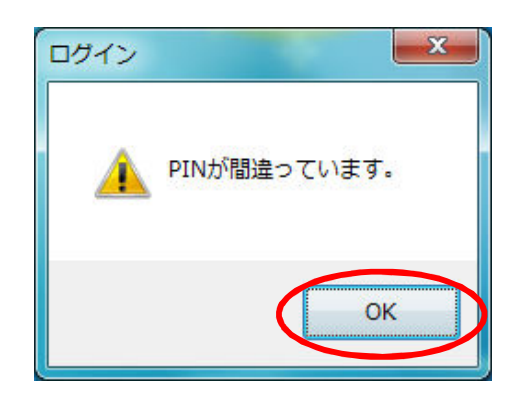

<確認点>

PINを確認してください。

以上で【7.ログインエラー】は終わりです。